# nüag

## Utilisation de Nüag

Se connecter, voter...

Vous avez reçu un email sécurisé permettant d'accéder à Nüag.

*Vous pouvez dès maintenant cliquer sur le bouton de votre convocation pour accéder en toute sécurité à votre espace sur Nüag.* 

Nüag fonctionne avec tous les navigateurs modernes et à jour : Mozilla Firefox, Chrome, Edge, Safari, Opera, etc. Si vous rencontrez des difficultés pour vous connecter, n'hésitez pas à contacter <u>support@nuag.fr</u> ou directement depuis le bouton « Besoin d'aide » présent sur l'application.

Rejoindre votre espace sur Nüag vous permettra de :

- Consulter les documents de votre séance
- Voir les résolutions et voter dès que les votes sont ouverts
- Accéder à l'espace de vote en direct le jour J
- Consulter le Procès-Verbal de la séance

Accéder à Nüag ne prend que quelques instants. Voici les différentes étapes à suivre :

#### Cliquer dans votre email

Vous avez reçu un email de Nüag. Il contient un bouton permettant d'accéder à votre espace.

Je rejoins l'Assemblée

(Le texte peut être différent)

L'email vous est strictement personnel et ne doit pas être transféré.

Lorsque vous cliquez, la page de création de compte de Nüag s'ouvre sur votre navigateur.

#### Sécuriser votre accès

Pour garantir la sécurité de votre vote et de votre participation, Nüag va vous demander de choisir un mot de passe. Indiquez <u>un mot de passe de votre choix</u>, et continuez.

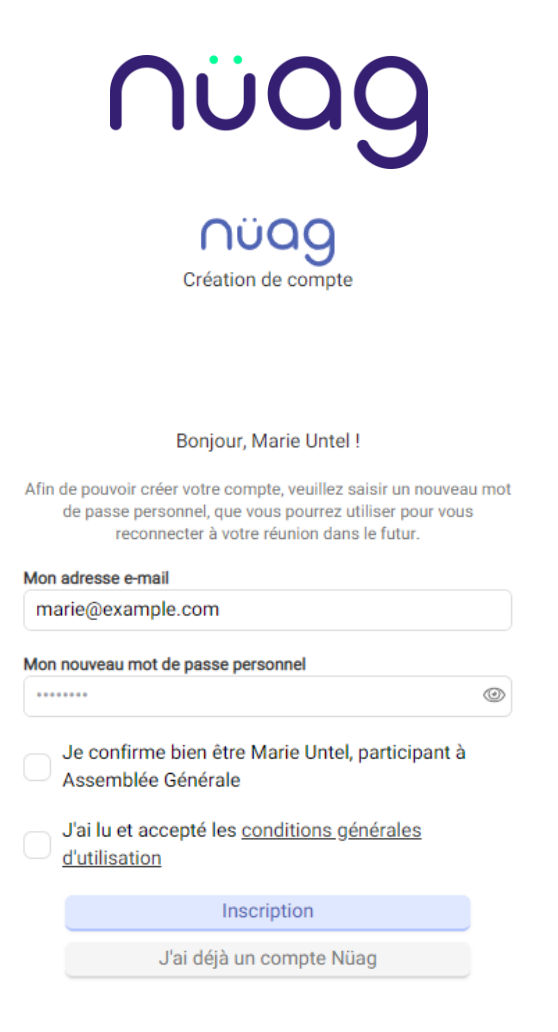

Nüag vous demande un mot de passe de votre choix

### Tout est prêt !

Vous avez rejoint votre espace sur Nüag. Tout est prêt pour votre participation : vous pouvez consulter les documents de la séance, voter, gérer vos pouvoirs le cas échéant...

Vous pouvez vous connecter depuis un autre ordinateur ou téléphone à l'aide de votre adresse email et du mot de passe que vous aurez choisi. Il vous suffit de cliquer à nouveau dans la convocation.

Le support de Nüag est à votre disposition si vous avez la moindre question. Vous le retrouverez dans le coin de l'écran, ou par email en répondant à votre convocation ou via <u>support@nuag.fr</u>